# Project Progress Monitoring System(PPMS) WRD, JHARKHAND

# USER MANUAL FOR Legal

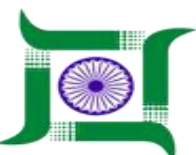

# Water Resources Department, Jharkhand.

Nepal House, Doranda, Ranchi-834002

Website- http://wrdjharkhand.nic.in | Email- cemont-wrd-jhr@nic.in

# 1. Login Page

| WATER RESOURCES DEPARTMENT<br>Government Of Jharkhand |  |
|-------------------------------------------------------|--|
| Password  Login  Forgot password?  User Registration  |  |
| Forgot password?<br>User Registration                 |  |

- First, User will have to type the link in Browser URL. Linkjalshaktijharkhand.in.
- User can enter their login details like Username and Password in respective text box and click on Login button as shown in above picture to enter into the PPMS Application.

## 2. Legal

| 📜 WRD   All Court Cases 🛛 🗙 🕂                         |                                                                                             |                | - 8 ×                       |  |
|-------------------------------------------------------|---------------------------------------------------------------------------------------------|----------------|-----------------------------|--|
| ← → C ① Not secure   103.16.142                       | 2.160/jwrd/legal/allcourtcases/                                                             |                | x 🚱 🖯 😌 🗄                   |  |
| WATER RESOURCES DEPARTMENT<br>GOVERNMENT OF JHARKHAND |                                                                                             |                |                             |  |
| GIS                                                   | All Court Cases                                                                             |                |                             |  |
| 🖻 Project 🕨 🕨                                         | Court     V     Select CE Zone     V     SE Head     V     Select District     V     Divide | ision 🔻        | Case No.                    |  |
| i Inspection                                          | EE WATERWAYS DIVISION, BANCHI                                                               |                | Active Cases 3              |  |
| A Monitoring                                          | CaseNumber1                                                                                 | 20/05/2019     | 21/05/2019 🥒 💼              |  |
| 🍽 Field Visit 🕨 🕨                                     | TestCase                                                                                    | 28/05/2019     | 30/05/2019 🥒 💼              |  |
| 🗳 Land Acquisition                                    | Case 1 First click on Legal                                                                 | 03/09/2019     | 30/09/2019 🖋 💼              |  |
| Sorrest Clearence                                     |                                                                                             |                | Active Cases 2              |  |
| legal                                                 | For all court cases click here                                                              |                |                             |  |
| All Court Cases                                       | CASE02                                                                                      | 19/05/2019     | 19/05/2019 🖉 💼              |  |
| All Arbitration Cases                                 | coace01 For all arbitration cases click here                                                | 28/05/2019     | 30/05/2019 🖋 💼              |  |
| ✿ Agency Performance                                  | EE WATERWAYS DIVISION, BUNDU                                                                |                | Active Cases 1              |  |
| 103.16.142.160/jwrd/legal/allcourtcases/#legalModule  | Powered by CyberSWIFT                                                                       |                | 11:16                       |  |
| U Type here to search                                 |                                                                                             | g <sup>R</sup> | へ 🦟 🗈 (小)) ENG 03-10-2019 🗒 |  |

■ First click on Legal after that click on as per requirement All Court cases or All Arbitration Cases as shown in picture.

## 3. Court Cases

|              | WATER RESOURCES DI<br>GOVERNMENT OF JHARKHAND | EPARTMENT                               |                                     |              | Super Admin 🔸 |
|--------------|-----------------------------------------------|-----------------------------------------|-------------------------------------|--------------|---------------|
| 🚱 GIS        | •                                             | All Court Cases                         | After selection of icons click on s | earch button | for new entry |
| Project      | . <b>.</b> .                                  | Court 🔻 Select CE Zone 🔻 SE Head        | ▼ Select District ▼ Division        | Case No.     | 2 2           |
| i Inspection | n 🔸                                           | EE WATERWAYS DIVISION, RANCH            |                                     | Ac           | tive Cases 2  |
| 🔥 Monitori   | ing •                                         | CaseNumber1                             | 20/05/2019                          | 21/05/2019   | /             |
| 芦 Field Vis  | sit 🕨                                         | Select all respective icons<br>TestCase | 28/05/2019                          | 30/05/2019   | # <b></b>     |
| 🔒 Land Ac    | cquisition •                                  | EE WATERWAYS DIVISION, KHUNTI           |                                     | Ac           | tive Cases 2  |
| 🔒 Forest C   | Clearence                                     |                                         |                                     |              |               |
| Legal        | •                                             | CASE02                                  | 19/05/2019                          | 19/05/2019   | Ø 🗇           |
| 🏠 Agency I   | Performance                                   | case01                                  | 28/05/2019                          | 30/05/2019   | e 🖉           |
| 🛄 Asset Ma   | anagement •                                   | EE WATERWAYS DIVISION, BUNDU            |                                     | Ac           | tive Cases 1  |
| 9 Personal   | d •                                           | case3105                                | 12/05/2019                          | 23/05/2019   | <i>≱</i> m    |

- User can search respective All court Cases from already entered case, select as per user requirement dropdowns and click on search button, your court cases entry will display on screen.
- For new entry click on + Add Button, page Display like this, as shown in picture.

|             | WATER RESOURCES D<br>GOVERNMENT OF JHARKHAN | DEPARTMENT                               | select all icons dropdowns |                                                     | Super Admin 👻                    |
|-------------|---------------------------------------------|------------------------------------------|----------------------------|-----------------------------------------------------|----------------------------------|
| 🚱 GIS       | • <b>^</b>                                  | Court Case Entry                         |                            |                                                     |                                  |
| Project     | ۰.                                          | Forum/Court                              | CE Zene                    | SE Head                                             | District                         |
| i Inspectio | on 🕨                                        | Division                                 | Case Number                | Connected Case Number (if any)                      | Name of Petitioner               |
| A Monitor   | ring 🕨                                      | Select                                   | 1                          |                                                     |                                  |
| 🏴 Field Vi  | isit 🕨                                      | Year Select                              | Case Type                  | Brief Particulars i.e Subject and<br>Section of Law | Name of State Advocate           |
| 🔒 Land Ad   | cquisition •                                | F                                        | II all text                |                                                     | Contact Number of State Advocate |
| 🔒 Forest (  | Clearence >                                 |                                          |                            |                                                     | -                                |
| Legal       | ÷.                                          | Last Date of Hearing                     | Next Date of Hearing       | Present Status/Interim Order                        | Case Status                      |
| 🖈 Agency    | Performance                                 | Brief Remarks/Judgement                  | Document Upload            |                                                     | select case status dropdowns     |
| 📕 Asset M   | lanagement 🕨                                |                                          | 🛃 🛶 Upload Documer         | nt related court cases                              |                                  |
| e Persona   | al 🔸                                        | After all selection cl<br>Submit Reset B | ick on submit<br>ack       |                                                     |                                  |

## 3.1. For Court Case New Entry

For court case Entry, user need to Select dropdowns of Forum,Ce Zone, SE Head, District, Division,Connected Case No,Year, Case Status and Fill text box of Case No.,Name of Petitioner,Case Type, Brief Particulars, Name of state advocate, Last date of hearing, Next date Of hearing, Contact No. Of State advocate, Present status, Case Status, Brief Remarks/ Judgement.

- For file/picture upload click on **Document Upload** option.
- After that click on submit button, your Court Case Entry Successfully saved.

| GO WA         | TER RESOURCES DEPARTMENT<br>ERNMENT OF JHARKHAND                             | Super Admin 👻          |
|---------------|------------------------------------------------------------------------------|------------------------|
| 🚱 GIS         | All Arbitration Cases                                                        | for new entry          |
| 📋 Project     | Court V Select CE Zone V SE Head V Select District V Division V Project Name |                        |
| i Inspection  | ,                                                                            |                        |
| 🛱 Monitoring  | •                                                                            |                        |
| 🏓 Field Visit | select all icons dropdowns                                                   | here, click for search |
| 🔒 Land Acqu   | sition                                                                       |                        |
| 🔌 Forest Clea | ence                                                                         |                        |
| Legal         | · · · · · · · · · · · · · · · · · · ·                                        |                        |
| 🏠 Agency Per  | ormance                                                                      |                        |
| 🛄 Asset Mana  | gement                                                                       |                        |
| Personal      |                                                                              |                        |
|               | Powered by CyberSWIFT                                                        |                        |

#### 4. All Arbitration Cases

- User can search respective All Arbitration Cases from already entered case, select as per user requirement dropdowns and click on search button, your Arbitration cases entry will display on screen.
- For new entry click on + Add Button, page Display like this, as shown in picture.

#### 4.2 ForArbitration Cases New Entry

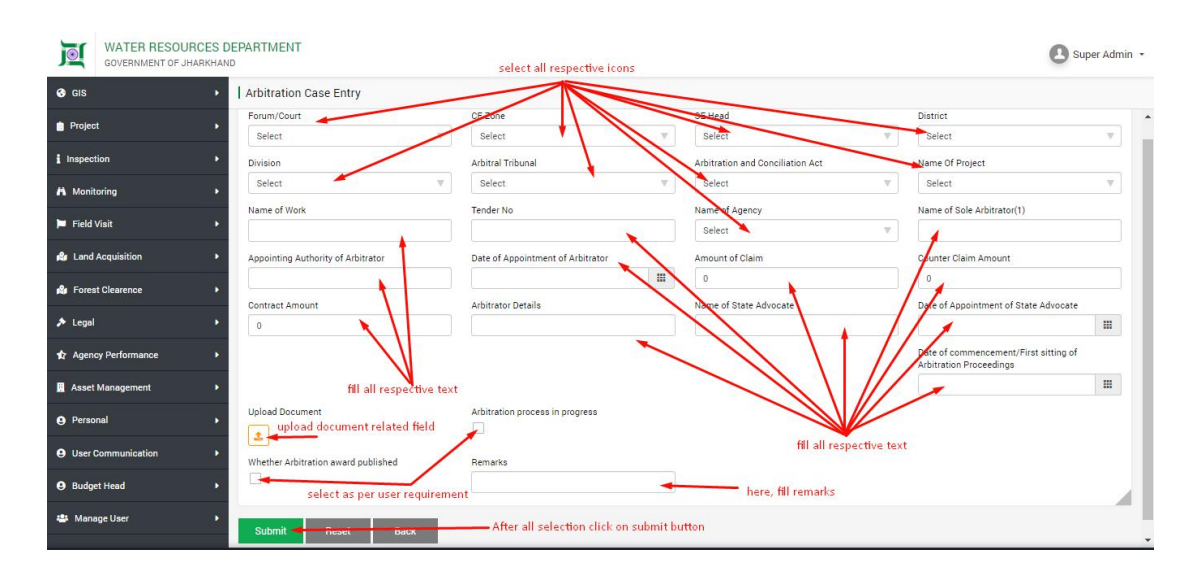

- For Arbitration case New Entry, user need to Select dropdowns of Forum,Ce Zone, SE Head, District, Division, Arbitral Trbunal, Arbitration & conciliation Act, Name of Project, Date of Appointment of Arbitator, Name of Agency, Date of Commencement and Fill text box of Name of Work, Tender No, Name of Sole Arbitrator(1), Appointing Authority of Arbitrator, Amount Of Claim, Counter Claim Amount, Contact Amount, Arbitrator Details, Name of State Advocate, Remarks.
- Select as per requirement Arbitration Process In progress and Arbitration Award Published.
- For file/picture upload click on **Document Upload** option.
- After that click on submit button, your Arbitration Case Entry Successfully saved.